## PASOS PARA REGISTRAR SU USUARIO

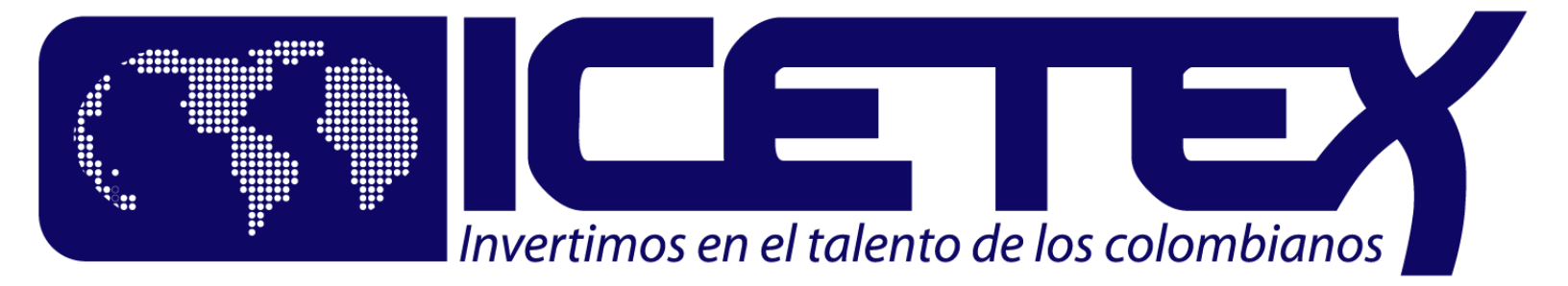

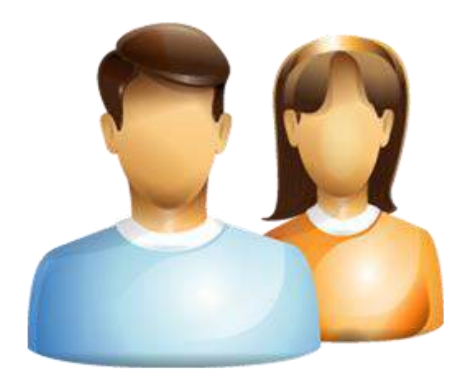

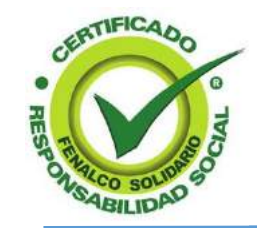

Creado por German Ramírez SAMC

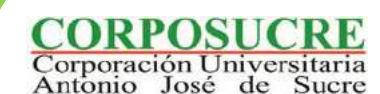

### Es necesario crear un usuario?

Si, si es necesario porque mediante el usuario puedes:

- Consultar, imprimir o pagar en línea los recibos de pagos
- Revisar tu estado de cuenta actual.
- Y Sobretodo es el único medio del estudiante para renovar su crédito

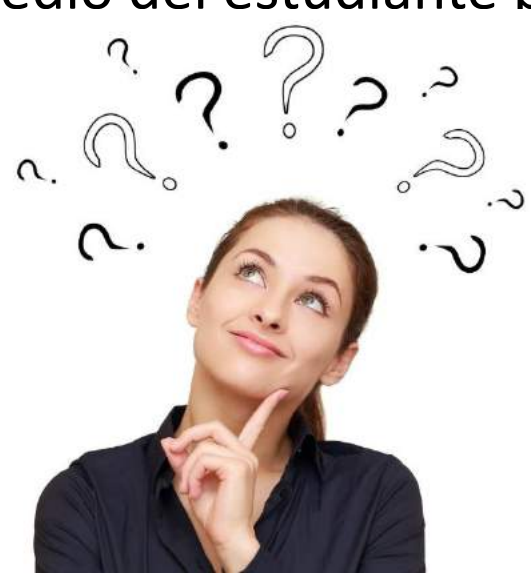

SAMC

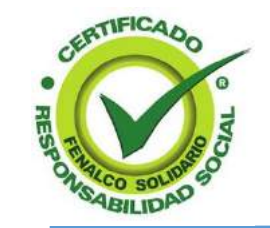

# **Requisitos** Para La Actualización de Datos

¿Cómo registrar un usuario?

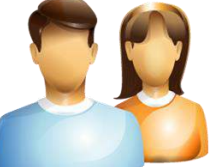

Corporación Universitaria

Antonio José de Sucre

¡Creciendo con Calidad! 12 Años

Pasos para registrar un usuario

1. Paso: Ingresar a la página de ICETEX www.icetex.gov.co

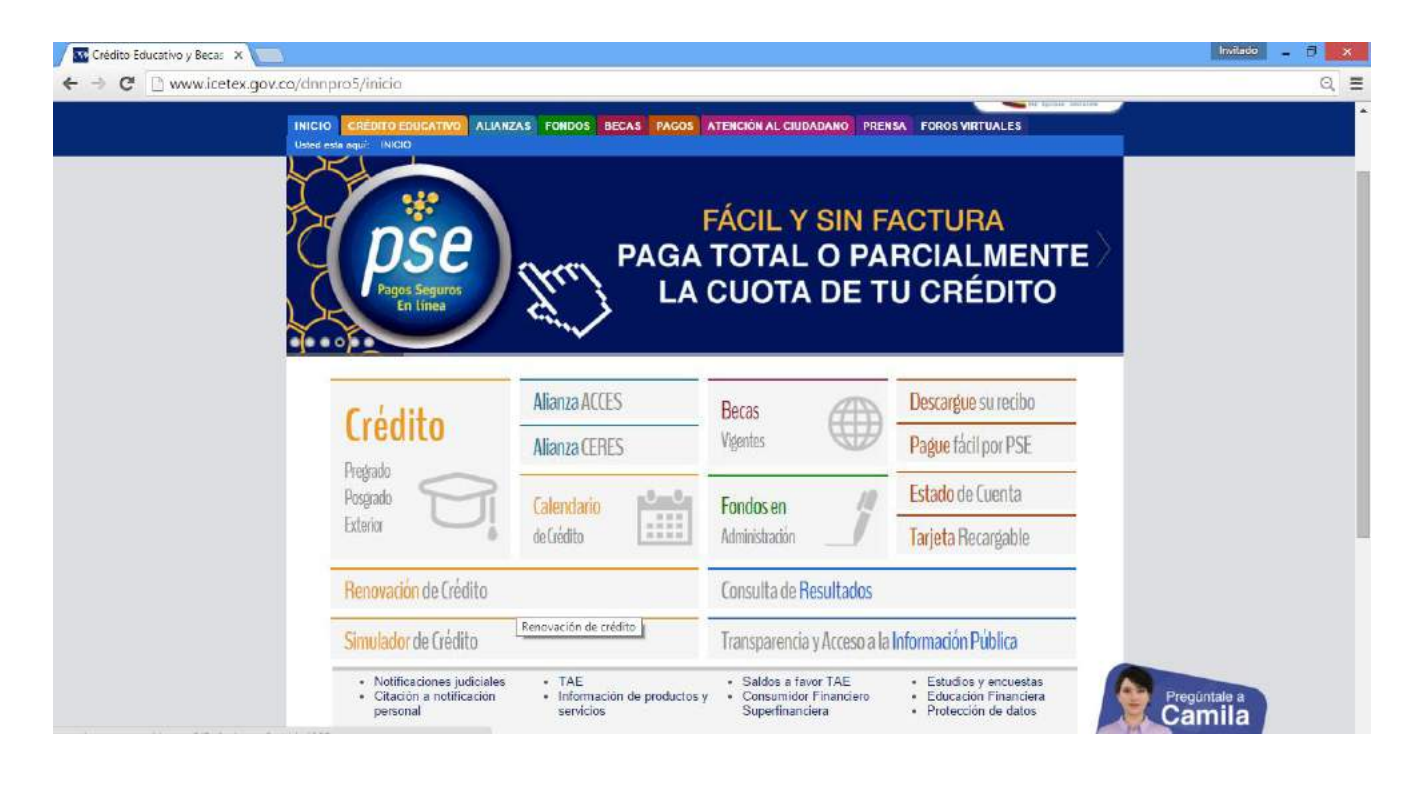

SAMC

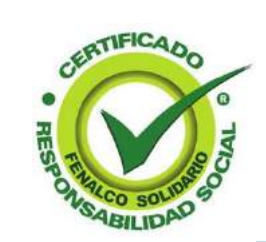

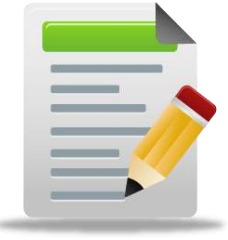

#### 2. Paso: Hacer clic en la opción "Renovación de Crédito"

| Crédito<br>Pregrado<br>Posgrado<br>Exterior | Alianza ACCES            | Becas                                           | Descargue su recibo |  |
|---------------------------------------------|--------------------------|-------------------------------------------------|---------------------|--|
|                                             | Alianza CERES            | Vigentes 🐨                                      | Pague fácil por PSE |  |
|                                             | Calendario<br>de Crédito | Fondos en                                       | Estado de Cuenta    |  |
|                                             |                          |                                                 | Tarjeta Recargable  |  |
| Renovación de Crédito                       |                          | Consulta de Resultados                          |                     |  |
| Simulador de Crédito                        |                          | Transparencia y Acceso a la Información Pública |                     |  |

SAMCI

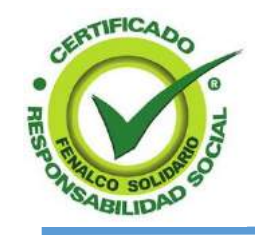

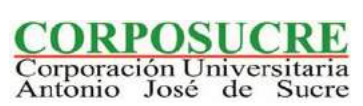

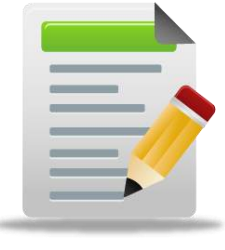

#### **3. Paso:** Hacer clic en la opción "¿No se ha registrado? Hágalo aquí"

#### Ingreso de beneficiarios

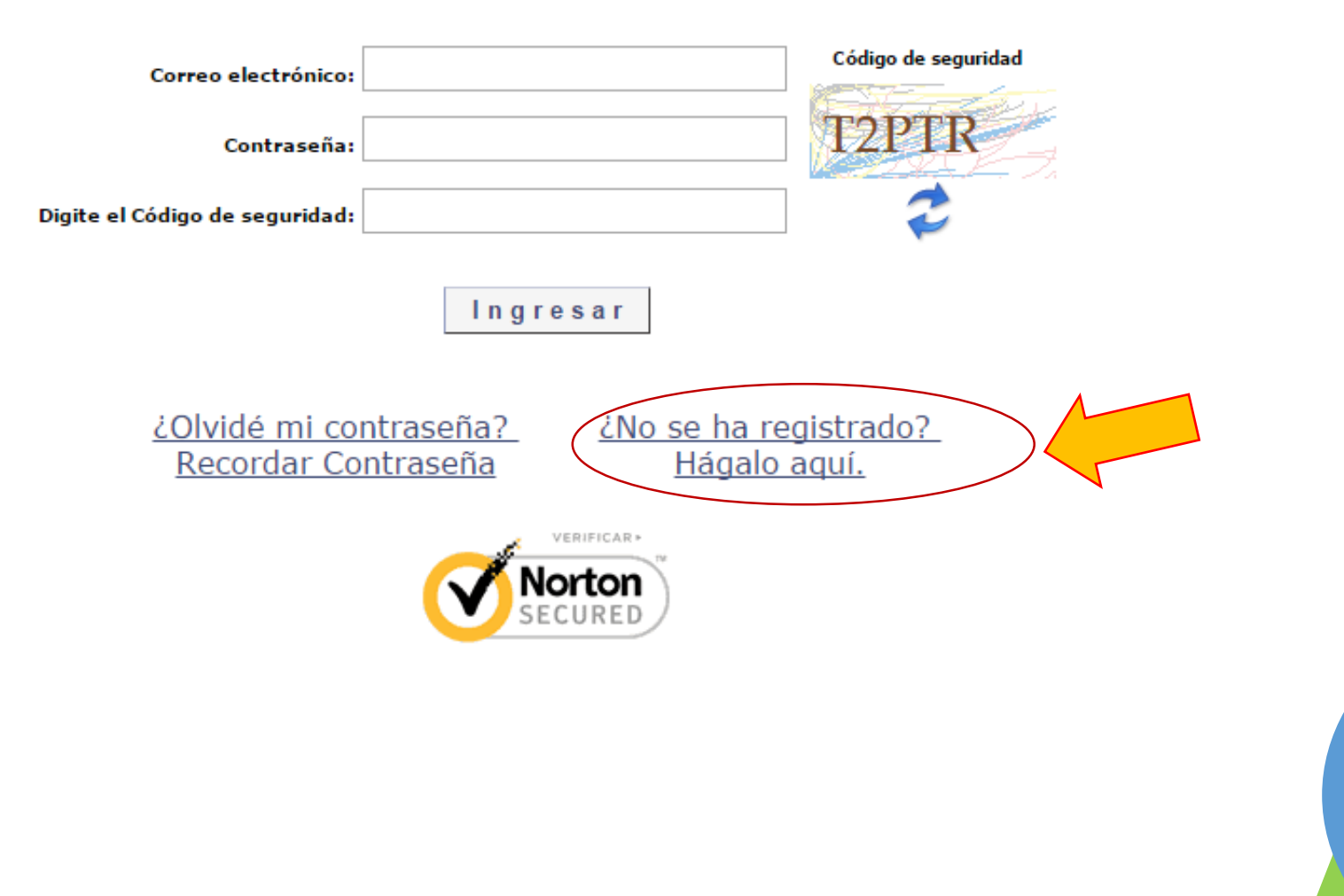

SAMC

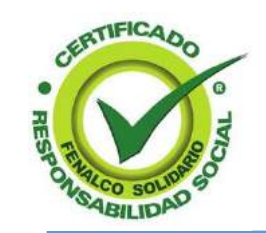

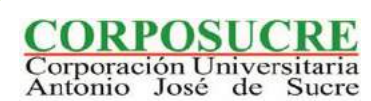

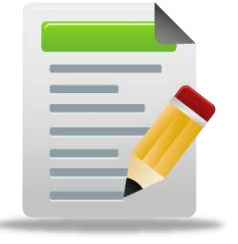

#### 4. Paso: Diligenciar los campos

#### **Registrar Usuario**

| Tipo de documento:             | Cédula de Ciudadanía           | , Código de seguridad |
|--------------------------------|--------------------------------|-----------------------|
| Número de documento:           | 1102874151                     | WWA3F                 |
| Digite el Código de seguridad: | WWA3F                          | 2                     |
|                                | Validar                        |                       |
|                                |                                |                       |
|                                | Norton                         |                       |
|                                | powered by Symantec            |                       |
|                                | Acerca de los certificados SSL |                       |

SAMCI

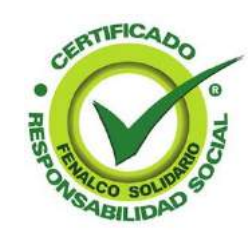

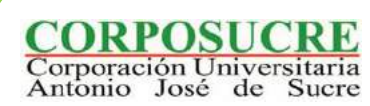

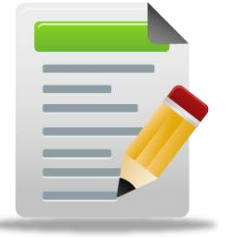

#### 5. Paso: Diligenciar y verificar campos"

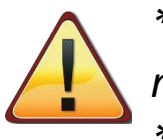

\*Se recomienda verificar su e-mail entrando a su cuenta, por ejemplo si el correo es mi\_email@hotmail.com debe entrar a Outlook.com para verificar si su correo está activo o no. \*En caso de que no esté activo, deberá crear un nuevo e-mail.

| Tipo de documento:                                        |           | Cédula de Ci      | udadania | • | Código de seguridad |
|-----------------------------------------------------------|-----------|-------------------|----------|---|---------------------|
| Número de documento:<br>Digite el Código de<br>seguridad: |           | 102869240<br>B24Y |          |   | 6HSJO               |
|                                                           |           | Validar           | Regresar |   |                     |
| Tipo codeudor:                                            | Principal |                   | <b>v</b> |   |                     |
| Nombre(s):                                                |           |                   |          |   |                     |
| Apellidos(s):                                             | I         |                   |          |   |                     |
| Departamento de residencia:                               | SUCRE     |                   | <b>v</b> |   |                     |
| Ciudad de residencia:                                     | SINCELE   | JO                | <b>v</b> |   |                     |
| Teléfono contacto (1):                                    |           |                   |          |   |                     |
| Teléfono contacto (2):                                    |           |                   |          |   |                     |
| Celular:                                                  |           |                   |          |   |                     |
| Correo electrónico:                                       |           |                   |          |   |                     |
| Repetir correo electrónico:                               | 1         |                   |          |   |                     |
| Contraseña:                                               |           |                   |          |   |                     |
| Repetir contraseña:                                       |           |                   |          |   |                     |
|                                                           |           | Gua               | ardar    |   |                     |

CORPOSUCRE Corporación Universitaria Antonio José de Sucre

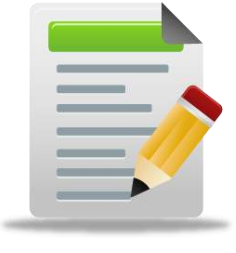

ATIFICA

ABILIDAD

| Tipo de do<br>Número de do  | cumento: Cédula de Ciudadanía | Código de seguridad                                                               |
|-----------------------------|-------------------------------|-----------------------------------------------------------------------------------|
| Digite el C<br>s            | Código de EB24Y<br>eguridad:  | 2                                                                                 |
|                             | Validar Regresar              |                                                                                   |
| Tipo codeudor:              | Principal •                   |                                                                                   |
| Nombre(s):                  |                               |                                                                                   |
| Apellidos(s):               | I                             |                                                                                   |
| Departamento de residencia: | SUCRE •                       |                                                                                   |
| Ciudad de residencia:       | SINCELEJO 🔻                   |                                                                                   |
| Teléfono contacto (1):      |                               |                                                                                   |
| Teléfono contacto (2):      |                               |                                                                                   |
| Celular:                    |                               |                                                                                   |
| Correo electrónico:         | ·                             |                                                                                   |
| Repetir correo electrónico: | ·                             |                                                                                   |
| Contraseña:                 |                               | Con el fin de evitar                                                              |
| Repetir contraseña:         | Guardar                       | inconvenientes,<br>La contraseña puede ser<br>los números del 1 al 8:<br>12345678 |
|                             | SAMCI                         |                                                                                   |

CORPOSUCRE Corporación Universitaria Antonio José de Sucre

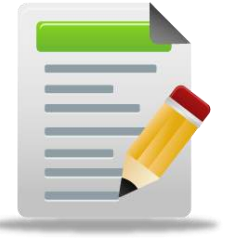

Una vez guardado el registro deberá entrar a su e-mail

#### DESCARGUE EL RECIBO DE PAGO O PAGUE EN LÍNEA

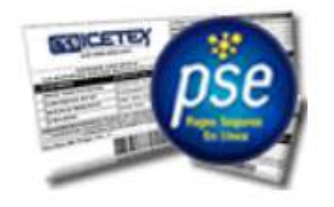

¿SABE CÓMO REGISTRARSE PARA PODER CONSULTAR E IMPRIMIR SU RECIBO DE PAGO, O PARA REALIZAR SUS PAGOS EN LÍNEA?

Consulte nuestra guía para que pueda realizar este proceso con éxito (se abrirá en una ventana aparte)

#### Solicitud de confirmación

Su registro ha sido realizado, para completarlo es necesario que ingrese al correo electrónico karlcjrm96@gmail.com. y siga el link de confirmación.

SAMC

IMPORTANTE: Consulte la bandeja de entrada de su correo así como la bandeja de correo no deseado o spam.

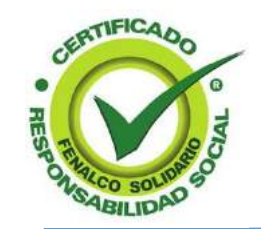

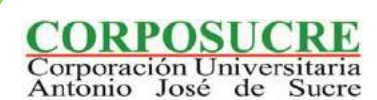

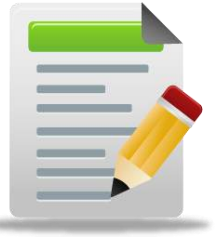

#### 6. Paso: Mensaje Enlace de confirmación

Le llegará un mensaje a su e-mail de **"Confirmación de Registro ICETEX"**, el cual tarda unos minutos, Sí no le llega el mensaje a su bandeja de entrada verifique en Correos no Deseados. En caso de que no reciba un mensaje, deberá acercarse a la oficina de Icetex más cercana

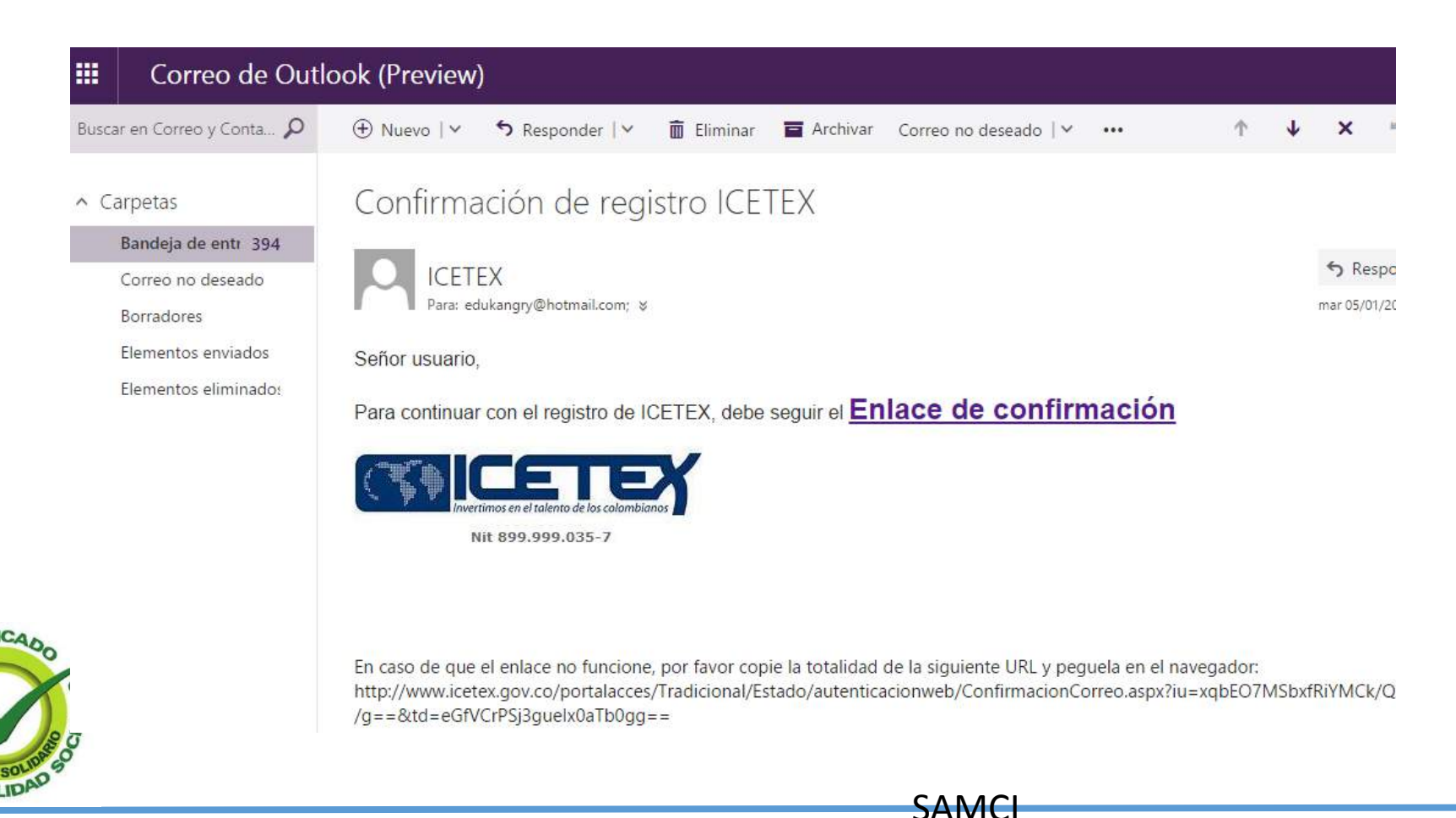

Corporación Universitaria Antonio José de Sucre

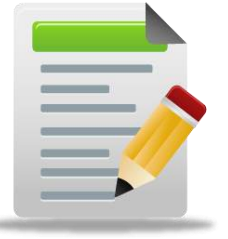

#### 7. Paso: Clic en el Enlace de confirmación

En este paso debes hacer clic en el enlace de confirmación, que está subrayado en azul ó copiar el enlace que se encuentra en el pie de pagina del mensaje y pegarlo en el buscador web (Google)

Confirmación de registro ICETEX

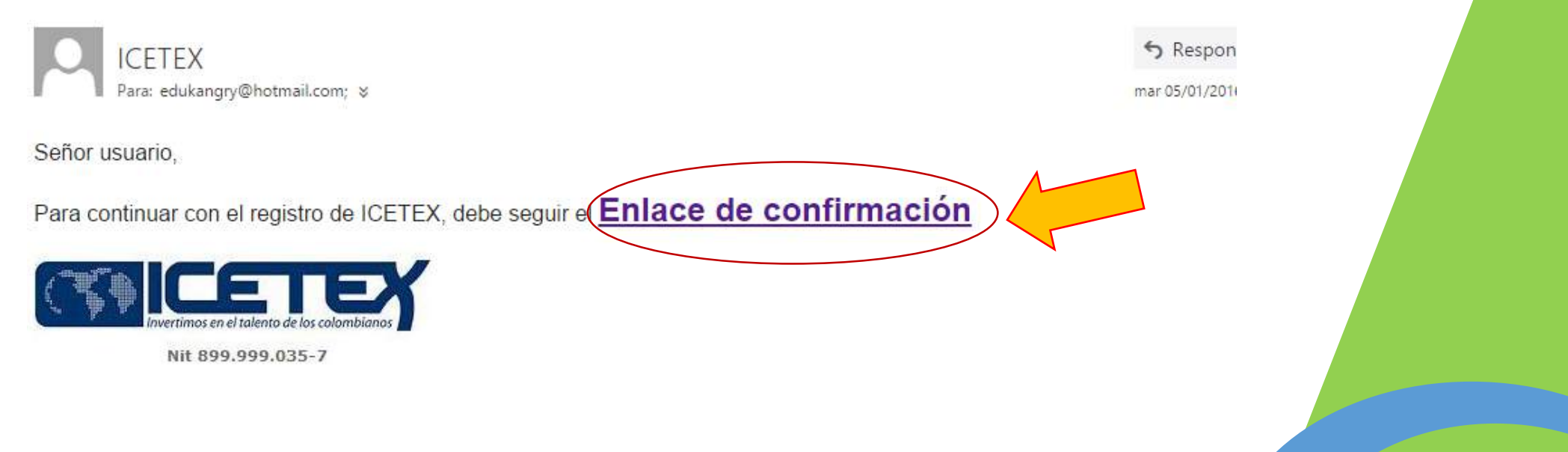

SAMC

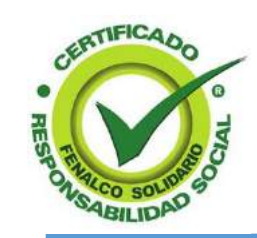

En caso de que el enlace no funcione, por favor copie la totalidad de la siguiente URL y peguela en el navegador: http://www.icetex.gov.co/portalacces/Tradicional/Estado/autenticacionweb/ConfirmacionCorreo.aspx?iu=xqbEO7MSbxfRiYMCk/Q /g==&td=eGfVCrPSj3guelx0aTb0gg==

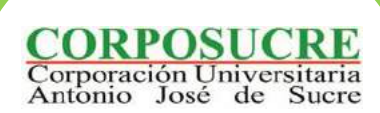

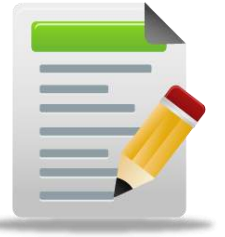

#### 8. Paso: Registro Completo

En este momento tu usuario ya se encuentra creado, y puedes navegar con el para consultar tus recibos de pagos, consultar el estado de cuentas y renovar tu crédito de ICETEX

#### Confirmación Correo Electrónico

Su correo acaba de ser activado en el sistema de autenticación de ICETEX.

Por favor ingrese a nuestro portal web: WWW.icetex.gov.co

POLITAVOLINGRESE A RUESCO POLIAL WED: WWWWIGGLGA.GOV.GOV.GO

SAMC

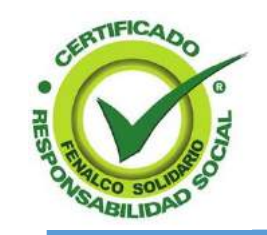

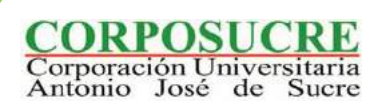

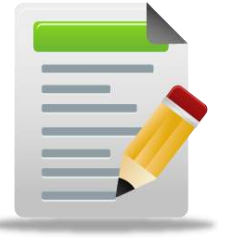

#### 9. Paso: Confirmación de Registro

Debes ingresar a la página de <u>www.icetex.gov.co</u>, luego clic en la opción "Renovación de Crédito"

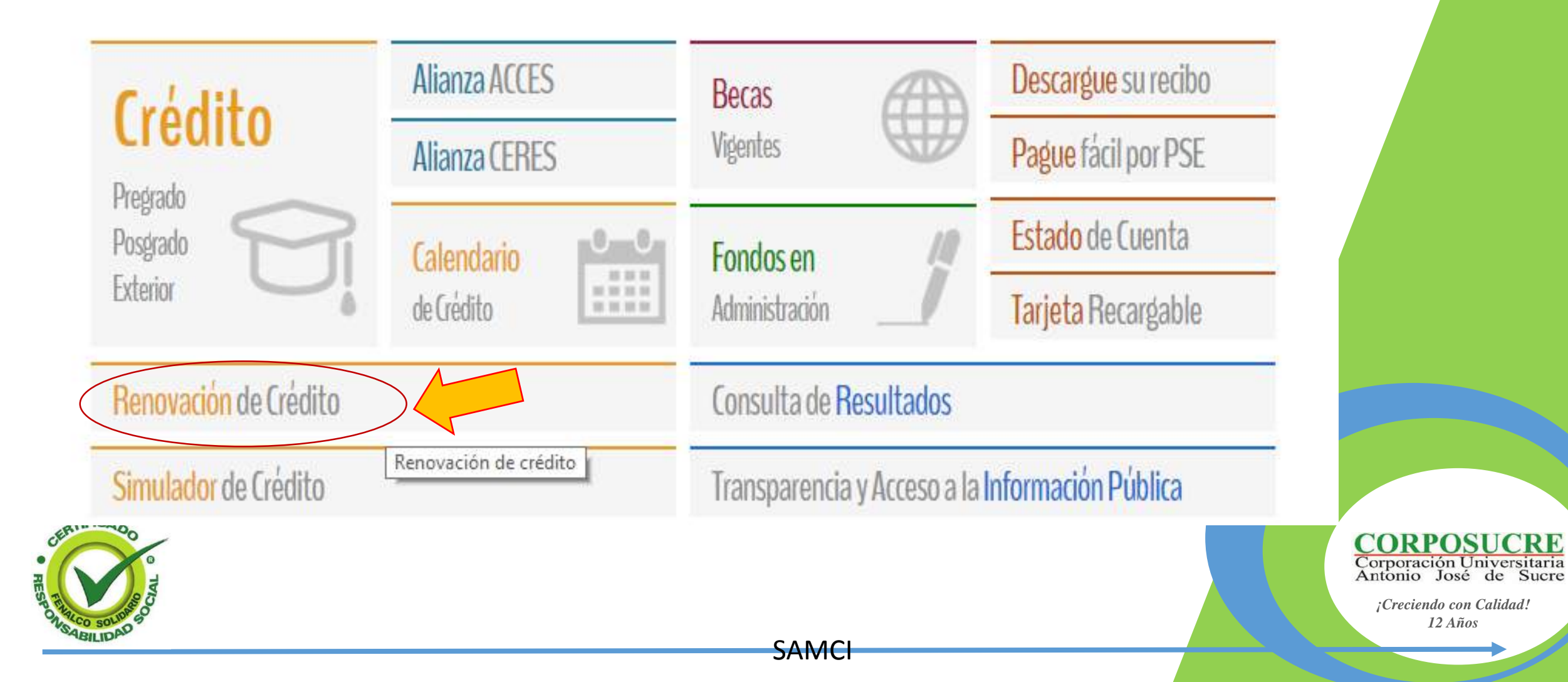

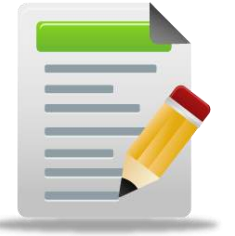

#### **10. Paso: Ingreso y Bienvenida**

Diligencie los datos de su nuevo usuario y presione clic en Ingresar Ingreso de beneficiarios

Por último el sistema le da un mensaje de **Bienvenida**.

#### Bienvenido Señor(a):GERMAN DARIO RAMIREZ TAMARA

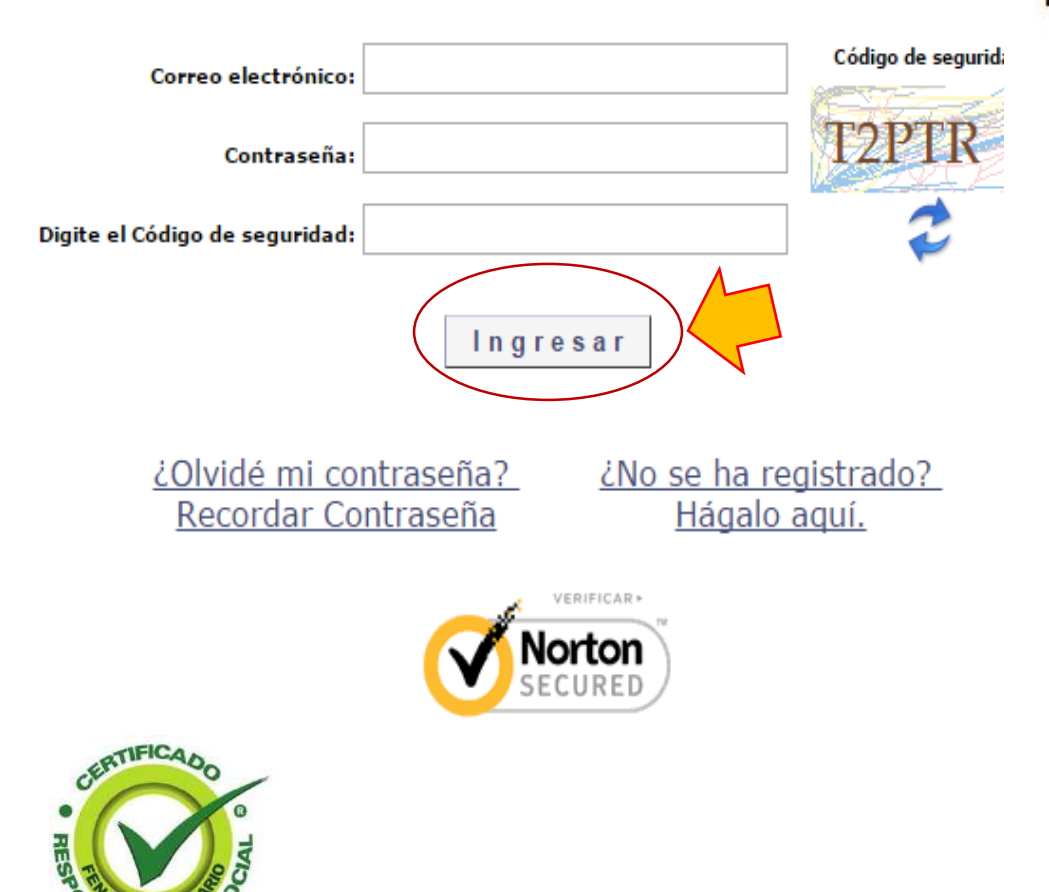

Continuar

Su último acceso fué: 19/03/2016 09:51:40 a.m.

Salida Segura

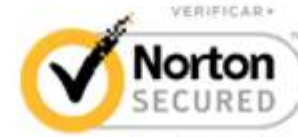

SAMCI

powered by Symantec

Creado por German Ramírez

**CORPOSUCRE** Corporación Universitaria Antonio José de Sucre